## 表示ウィンドウの連動

ご存知でしたか?...[ジオロック]ボタンを使うと、複数のウィンドウに表示された 地理データの表示が連動します。

ジオロックによって...

- ●移動や拡大などの操作が全てのジオロックされた表示ウィンドウに同時に適用されます。
- ●2つのウィンドウを横に並べることによって、簡単に効果的な視覚化が可能です。
- ●位置やスケール(または両方で)ジオロックが可能です。
- ●全部の表示ウィンドウにマウスの位置がカーソル表示されます。

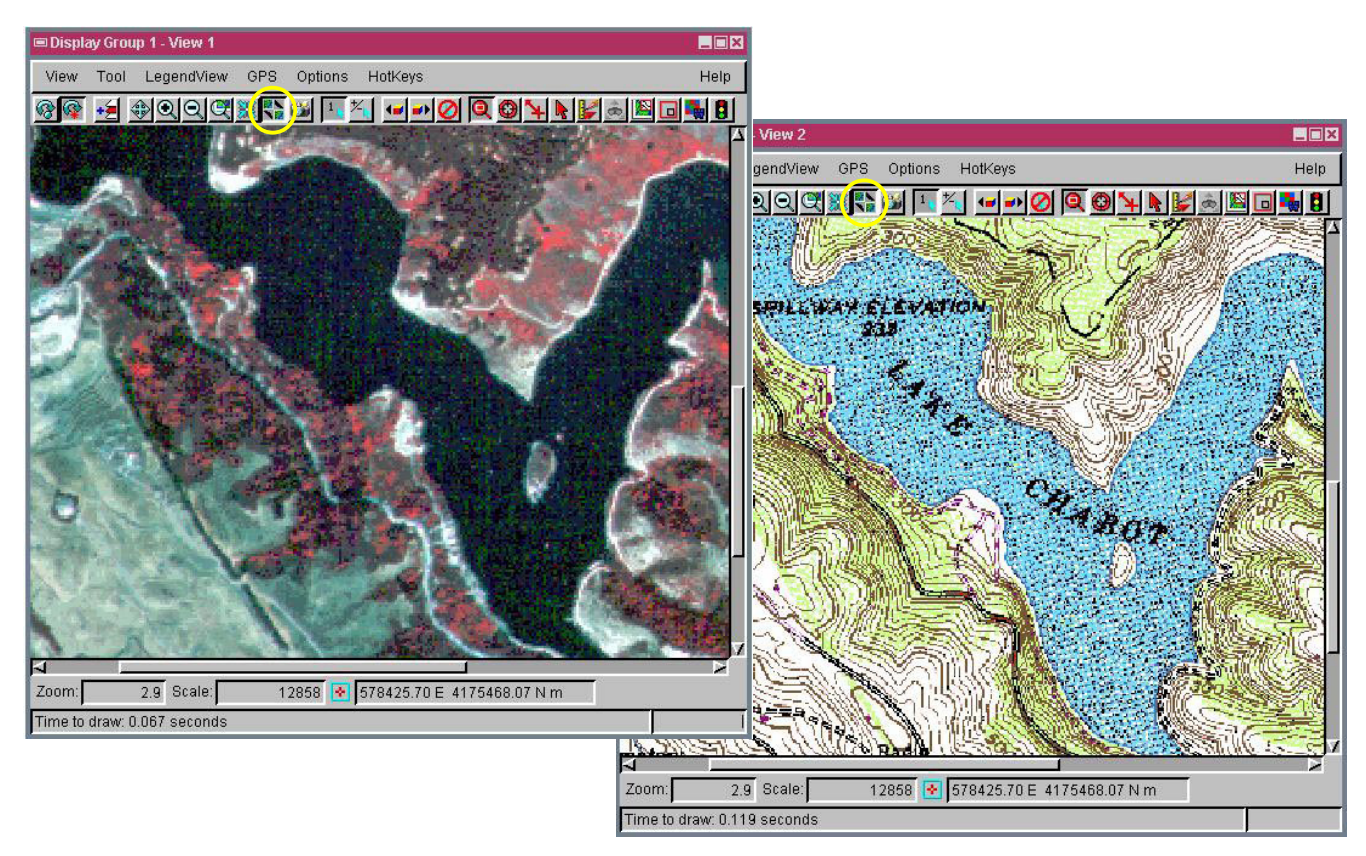

## ジオロックの使い方

- ●2つの表示ウィンドウを開いて、共通の範囲を共有する地理データを表示します。
- ●表示ウィンドウの[ジオロック]ツールボタンを押します。 🛼
- ●拡大や移動操作を行い、その効果を観察します。
- ●表示ウィンドウにおいて [オプション] メニューから [ジオロック設定] を選択し、スケール、範囲、あるいは両方の設定を指定します。
- ●デュアルモニターを使って、複数の表示ウィンドウを表示して、ジオロックするウィンドウの組み合わせを変えて みます。
- ●1つの表示ウィンドウの"スケール"のジオロックをオフにし、縮小表示して、参照ウィンドウとして使用します。

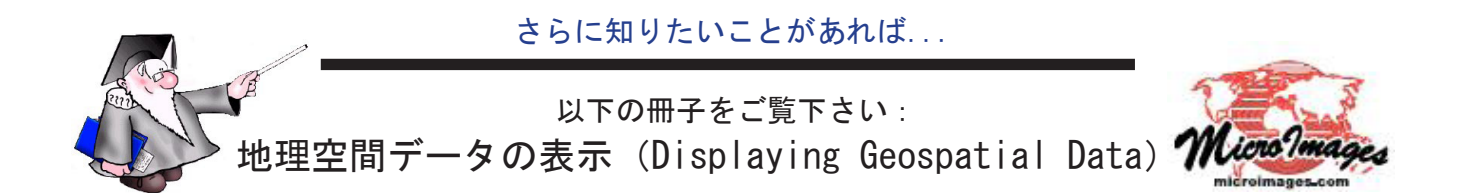